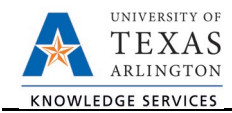

# **Modify Position**

The Modify Position form is used to change the attributes on a vacant or filled position (i.e. Reports To change, Reorganization, Reclassification, Inactivate/Activate a Position, Transfer a Position, etc.). To modify a position, complete the following steps:

1) In UTShare, navigate to the Action Request page

NavBar > Menu > HRMS > UTZ Customizations > eForms for HR/Payroll Actions > Action Request

- 2) Click the Add a New Value tab.
- 3) Select the Modify Position Request Form

| Action Request            | Action Request                         |    |                                                      |  |
|---------------------------|----------------------------------------|----|------------------------------------------------------|--|
| Enter any information you | have and cli                           | ck | Search. Leave fields blank for a list of all values. |  |
| Find an Existing Value    | Find an Existing Value Add a New Value |    |                                                      |  |
| Search Criteria           |                                        |    | 78                                                   |  |
|                           |                                        |    |                                                      |  |
| Request ID                | begins with                            | ۳  |                                                      |  |
| eForms Actions            | = •                                    | ]  | <b></b>                                              |  |
| Status                    | = •                                    | ]  | <b>.</b>                                             |  |
| Empl ID                   | begins with                            | Ŧ  |                                                      |  |
| First Name                | begins with                            | ۳  |                                                      |  |
| Last Name                 | begins with                            | Ŧ  |                                                      |  |
| Dept ID                   | begins with                            | ۳  | •                                                    |  |

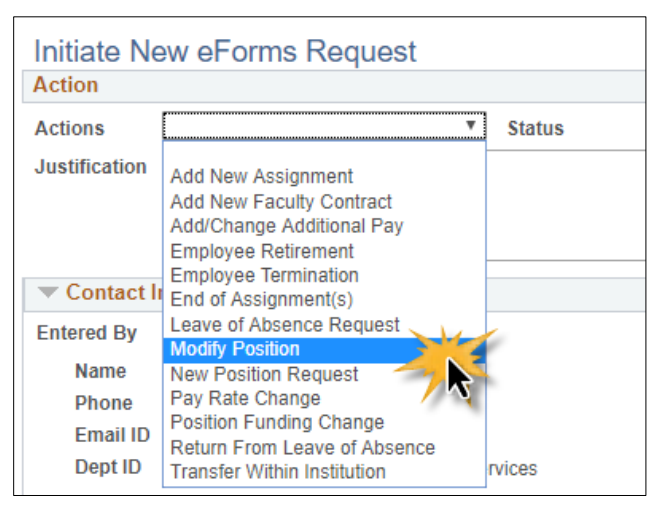

# 4) In the Action section, complete the following fields.

| Modify Po      | osition         |           |                           |          |                     |  |
|----------------|-----------------|-----------|---------------------------|----------|---------------------|--|
| Action         |                 |           |                           |          |                     |  |
| Actions        | Modify Position |           | <ul> <li>Statu</li> </ul> | s        |                     |  |
| *Justification | A               | Current a | nd Future In              | cumbents |                     |  |
| *Eff Date 06/0 | 03/2019 🛱 C     | Empl ID   | Empl Rcd                  | Name     | Position Entry Date |  |
|                |                 |           | 0                         | )        |                     |  |
| *Reason        | *Reason         |           |                           |          |                     |  |

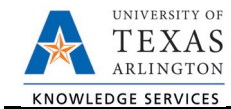

- A. Use the Justification text box to explain or justify the reason for the request. (Required)
- B. Enter or lookup<sup>Q</sup> the **Position** number receiving the change. The associated table displays the employee assigned to the position (if filled).
- C. Enter the **Effective Date** for the change.
- D. Select a change **Reason** from the drop-down menu. Screenshots for each **Reason** can be seen in Step 5. The options are:
  - Activate or Inactivate Position
  - FTE/Ben Elig/Reg/Temp
  - Location/Campus Box Changes
  - Position (Working) Title Change
  - Re-Organization/Restructure

- Reclassification
- Reports To Changes
- Transfer Vacant Position to New Dept
- Working Retiree POS Chg
- 5) Complete the Proposed Position Information Section based on the selected Reason.

The **Current Position Information** is displayed. Use the **Proposed Position Information** section to make changes. Depending on the **Reason** selected, the fields available to edit will vary.

## **REASON: Activate or Inactivate Position**

Select this reason code if activating or inactivating a position. Update the **Status** field. In addition, you can update the Reports To, Location Code and Mail Drop ID (if applicable). Proceed to step six.

| *Reason Activate Or Inactivate Position   | <b>v</b> |                   |                                |        |
|-------------------------------------------|----------|-------------------|--------------------------------|--------|
| Current Position Information              |          | Proposed Position | on Information                 |        |
| Position 10010118                         |          | *Position         | 10010118                       |        |
| Effective Date 09/10/2018                 |          | *Effective Date   | 09/10/2018                     |        |
| Status Active V                           |          | Status            | Active T                       |        |
| Reason Code Position Reports To Change T  |          | Reason Code       | Position Reports To Change     | T      |
| Company University of Texas, Arlington 🔻  |          | Company           | University of Texas, Arlington | T      |
| Business Unit UTA09 VP of Student Affairs |          | *Business Unit    | UTA09 VP of Student Affair     | rs     |
| Department 510010 VP for Student Affairs  |          | *Department       | 510010 VP for Student Affair   | rs     |
| Job Code 19008 Administrative Assistant   | L        | *Job Code         | 19008 Administrative Assist    | tant I |
| Job Title Administrative Assistant I      |          | *Job Title        | Administrative Assistant I     |        |
| Reg/Temp Regular T                        |          | *Reg/Temp         | Regular                        | Ŧ      |
| Full/Part Time Full-Time T                |          | *Full/Part Time   | Full Time                      | T      |
| FLSA Status Nonexempt v                   |          | *FLSA Status      | Nonexempt                      | Ŧ      |
| Empl Classified V                         |          | *Empl Class       | Classified V                   |        |
| Sal Plan UTA Classified                   | Y        | *Sal Plan         | UTA Classified                 | Ŧ      |
| Proposed Salary                           |          | Proposed Salary   |                                |        |
| Acdmc Rnk                                 |          | Acdmc Rnk         |                                |        |
| FTE 1.000000                              |          | *FTE              | 1.000000                       |        |
| Stnd Hrs/Wk 40.00                         |          | *Stnd Hrs/Wk      | 40.00                          |        |
| Max Head Cnt 1                            |          | *Max Head Cnt     | 1                              |        |
| Reports To Pos 10016860                   |          | *Reports To Pos   | 10016860                       |        |
| Reports To Name <sup>Molly</sup> Albart   |          | Reports To Name   | Molly Albart                   |        |
| Reports To Email molly@uta.edu            |          | Reports To Email  | molly@uta.edu                  |        |
| Location Code ARL                         |          | Location Code     | ARL                            |        |
| Mail Drop ID 19115                        |          | Mail Drop ID      | 19115                          |        |
| Budgeted Position                         |          |                   | Budgeted Position              |        |

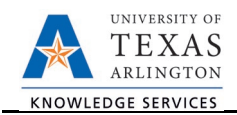

#### **REASON: Reclassification**

Select this reason code if processing a reclassification. Update the **Job Code** field. In addition, you can update the Job Title, Reg/Temp. Full/Part Time status, FTE, Stnd Hrs/Wk, Reports To, Location Code and Mail Drop ID (if applicable). Proceed to step six.

| *Reason Reclassification •      |                      |                 |                                                 |
|---------------------------------|----------------------|-----------------|-------------------------------------------------|
| Current Position Information    |                      | Proposed Positi | ion Information                                 |
| Position 10010118               |                      | *Position       | 10010118                                        |
| Effective Date 09/10/2018       |                      | *Effective Date | 09/10/2018                                      |
| Status Active V                 |                      | Status          | Active <b>v</b>                                 |
| Reason Code Position Reports To | Change 🔻             | Reason Code     | Position Reports To Change 🔹                    |
| Company University of Texas     | Arlington 🔻          | Company         | University of Texas, Arlington Texas, Arlington |
| Business Unit UTA09 VP of       | Student Affairs      | *Business Unit  | UTA09 VP of Student Affairs                     |
| Department 510010 VP fo         | Student Affairs      | *Department     | 510010 VP for Student Affairs                   |
| Job Code 19008 Admin            | strative Assistant I | *Job Code       | 19008 Q Administrative Assistant I              |
| Job Title Administrative Assis  | tant I               | *Job Title      | Administrative Assistant I                      |
| Reg/Temp Regular                | ¥                    | *Reg/Temp       | Regular                                         |
| Full/Part Time Full-Time        | *                    | *Full/Part Time | Full Time                                       |
| FLSA Status Nonexempt           | *                    | *FLSA Status    | Nonexempt T                                     |
| Empl Class Classified           | Ŧ                    | *Empl Class     | Classified <b>v</b>                             |
| Sal Plan UTA Classified         | ¥                    | *Sal Plan       | UTA Classified V                                |
| Proposed Salary                 |                      | Proposed Salary |                                                 |
| Acdmc Rnk                       |                      | Acdmc Rnk       |                                                 |
| FTE 1.000000                    |                      | *FTE            | 1.000000                                        |
| Stnd Hrs/Wk 40.00               |                      | *Stnd Hrs/Wk    | 40.00                                           |
| Max Head Cnt 1                  |                      | *Max Head Cnt   | 1                                               |
| Reports To Pos 10016860         |                      | *Reports To Pos | 10016860                                        |
| Reports To Name Molly Albart    |                      | Reports To Name | e Molly Albart                                  |
| Reports To Email molly@uta.edu  |                      | Reports To Emai | molly@uta.edu                                   |
| Location Code ARL               |                      | Location Code   | ARL                                             |
| Mail Drop ID 19115              |                      | Mail Drop ID    | 19115                                           |
| Budgeted Posi                   | tion                 |                 | Budgeted Position                               |

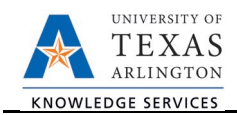

# **REASON: FTE/Ben Elig/Reg/Temp**

Select this reason code if making changes to the Full Time Equivalent or Regular/Temporary status. Update the **Reg/Temp**, **Full/Part Time** status, **FTE** and/or **Stand Hrs/Wk** fields. In addition, you can update the Reports To, Location Code and Mail Drop ID (if applicable). Proceed to step six.

| *Reason FTE/Ben Elig/Reg/Temp v           |                                            |  |  |
|-------------------------------------------|--------------------------------------------|--|--|
| Current Position Information              | Proposed Position Information              |  |  |
| Position 10010118                         | *Position 10010118                         |  |  |
| Effective Date 09/10/2018                 | *Effective Date 09/10/2018                 |  |  |
| Status Active V                           | Status Active <b>v</b>                     |  |  |
| Reason Code Position Reports To Change V  | Reason Code Position Reports To Change 🔻   |  |  |
| Company University of Texas, Arlington V  | Company University of Texas, Arlington V   |  |  |
| Business Unit UTA09 VP of Student Affairs | *Business Unit UTA09 VP of Student Affairs |  |  |
| Department 510010 VP for Student Affairs  | *Department 510010 VP for Student Affairs  |  |  |
| Job Code 19008 Administrative Assistant I | *Job Code 19008 Administrative Assistant I |  |  |
| Job Title Administrative Assistant I      | *Job Title Administrative Assistant I      |  |  |
| Reg/Temp Regular V                        | *Reg/Temp Regular T                        |  |  |
| Full/Part Time V                          | *Full/Part Time                            |  |  |
| FLSA Status Nonexempt V                   | *FLSA Status Nonexempt V                   |  |  |
| Empl Class Classified V                   | *Empl Class Classified V                   |  |  |
| Sal Plan UTA Classified V                 | *Sal Plan UTA Classified T                 |  |  |
| Proposed Salary                           | Proposed Salary                            |  |  |
| Acdmc Rnk                                 | Acdmc Rnk                                  |  |  |
| FTE 1.000000                              | *FTE 1.000000                              |  |  |
| Stnd Hrs/Wk 40.00                         | *Stnd Hrs/Wk 40.00                         |  |  |
| Max Head Cnt                              | *Max Head Cnt                              |  |  |
| Reports To Pos 10016860                   | *Reports To Pos 10016860                   |  |  |
| Reports To Name <sup>Molly</sup> Albart   | Reports To Name Molly Albart               |  |  |
| Reports To Email molly@uta.edu            | Reports To Email molly@uta.edu             |  |  |
| Location Code ARL                         | Location Code ARL Q                        |  |  |
| Mail Drop ID 19115                        | Mail Drop ID 19115                         |  |  |
| Budgeted Position                         | Budgeted Position                          |  |  |

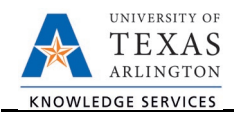

## **REASON: Reports to Changes**

Select this reason code if changing the Reports To on a position. Update the **Reports To Pos** field. In addition, you can update Location Code and Mail Drop ID (if applicable). Proceed to step six.

| *Reason Reports To Changes                |                                            |
|-------------------------------------------|--------------------------------------------|
| Current Position Information              | Proposed Position Information              |
| Position 10010118                         | *Position 10010118                         |
| Effective Date 09/10/2018                 | *Effective Date 09/10/2018                 |
| Status Active V                           | Status Active V                            |
| Reason Code Position Reports To Change V  | Reason Code Position Reports To Change V   |
| Company University of Texas, Arlington V  | Company University of Texas, Arlington V   |
| Business Unit UTA09 VP of Student Affairs | *Business Unit UTA09 VP of Student Affairs |
| Department 510010 VP for Student Affairs  | *Department 510010 VP for Student Affairs  |
| Job Code 19008 Administrative Assistant I | *Job Code 19008 Administrative Assistant I |
| Job Title Administrative Assistant I      | *Job Title Administrative Assistant I      |
| Reg/Temp Regular v                        | *Reg/Temp Regular <b>v</b>                 |
| Full/Part Time                            | *Full/Part Time                            |
| FLSA Status Nonexempt v                   | *FLSA Status Nonexempt V                   |
| Empl Class Classified V                   | *Empl Class Classified V                   |
| Sal Plan UTA Classified V                 | *Sal Plan UTA Classified V                 |
| Proposed Salary                           | Proposed Salary                            |
| Acdmc Rnk                                 | Acdmc Rnk                                  |
| FTE 1.000000                              | *FTE 1.000000                              |
| Stnd Hrs/Wk 40.00                         | *Stnd Hrs/Wk 40.00                         |
| Max Head Cnt                              | *Max Head Cnt                              |
| Reports To Pos 10016860                   | *Reports To Pos 10016860 Q                 |
| Reports To Name Molly Albart              | Reports To Name Molly Albart               |
| Reports To Email molly@uta.edu            | Reports To Email molly@uta.edu             |
| Location Code ARL                         | Location Code ARL Q                        |
| Mail Drop ID 19115                        | Mail Drop ID 19115                         |
| Budgeted Position                         | Budgeted Position                          |

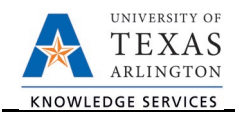

# **REASON: Location/Campus Box Changes**

Select this reason code if making changes to the Location/Campus Box. Update the Location Code and/or Mail Drop ID fields. In addition, you can update the Reports To (if applicable). Proceed to step six.

| *Reason Locatio              | n/Campus Box Changes 🔹           |                 |                                  |
|------------------------------|----------------------------------|-----------------|----------------------------------|
| Current Position Information |                                  | Proposed Positi | ion Information                  |
| Position                     | 10010118                         | *Position       | 10010118                         |
| Effective Date               | 09/10/2018                       | *Effective Date | 09/10/2018                       |
| Status                       | Active T                         | Status          | Active <b>v</b>                  |
| Reason Code                  | Position Reports To Change       | Reason Code     | Position Reports To Change       |
| Company                      | University of Texas, Arlington   | Company         | University of Texas, Arlington 🔻 |
| Business Unit                | UTA09 VP of Student Affairs      | *Business Unit  | UTA09 VP of Student Affairs      |
| Department                   | 510010 VP for Student Affairs    | *Department     | 510010 VP for Student Affairs    |
| Job Code                     | 19008 Administrative Assistant I | *Job Code       | 19008 Administrative Assistant I |
| Job Title                    | Administrative Assistant I       | *Job Title      | Administrative Assistant I       |
| Reg/Temp                     | Regular                          | *Reg/Temp       | Regular <b>v</b>                 |
| Full/Part Time               | Full-Time v                      | *Full/Part Time | Full Time v                      |
| FLSA Status                  | Nonexempt v                      | *FLSA Status    | Nonexempt v                      |
| Empl Class                   | Classified T                     | *Empl Class     | Classified <b>v</b>              |
| Sal Plan                     | UTA Classified 🔻                 | *Sal Plan       | UTA Classified 🔻                 |
| Proposed Salary              | ,                                | Proposed Salary | ,                                |
| Acdmc Rnk                    |                                  | Acdmc Rnk       |                                  |
| FTE                          | 1.000000                         | *FTE            | 1.000000                         |
| Stnd Hrs/Wk                  | 40.00                            | *Stnd Hrs/Wk    | 40.00                            |
| Max Head Cnt                 | 1                                | *Max Head Cnt   | 1                                |
| Reports To Pos               | 10016860                         | *Reports To Pos | 10016860 🔍                       |
| Reports To Nam               | e <sup>Molly</sup> Albart        | Reports To Name | e Molly Albart                   |
| Reports To Emai              | molly@uta.edu                    | Reports To Emai | molly@uta.edu                    |
| Location Code                | ARL                              | Location Code   | ARL                              |
| Mail Drop ID                 | 19115                            | Mail Drop ID    | 19115                            |
|                              | Budgeted Position                |                 | Budgeted Position                |

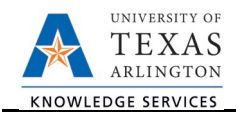

#### **REASON: Transfer Vacant Position to New Dept**

Select this reason code if transferring a vacant position to a new department. Update the **Business Unit** and/or **Department** number fields. In addition, you can update the Job Code, FTE, Stnd Hrs/Wk, Reports To, Location Code and Mail Drop ID (if applicable). Proceed to step six.

| *Reason Transfer Vacant Position to New Dept 🔹 |                                  |                 |                                    |
|------------------------------------------------|----------------------------------|-----------------|------------------------------------|
| Current Position                               | Information                      | Proposed Positi | on Information                     |
| Position                                       | 10010118                         | *Position       | 10010118                           |
| Effective Date                                 | 09/10/2018                       | *Effective Date | 09/10/2018                         |
| Status                                         | Active T                         | Status          | Active <b>v</b>                    |
| Reason Code                                    | Position Reports To Change       | Reason Code     | Position Reports To Change         |
| Company                                        | University of Texas, Arlington   | Company         | University of Texas, Arlington     |
| Business Unit                                  | UTA09 VP of Student Affairs      | *Business Unit  | UTA09 Q VP of Student Affairs      |
| Department                                     | 510010 VP for Student Affairs    | *Department     | 510010 Q VP for Student Affairs    |
| Job Code                                       | 19008 Administrative Assistant I | *Job Code       | 19008 Q Administrative Assistant I |
| Job Title                                      | Administrative Assistant I       | *Job Title      | Administrative Assistant I         |
| Reg/Temp                                       | Regular                          | *Reg/Temp       | Regular <b>v</b>                   |
| Full/Part Time                                 | Full-Time V                      | *Full/Part Time | Full Time v                        |
| FLSA Status                                    | Nonexempt v                      | *FLSA Status    | Nonexempt v                        |
| Empl Class                                     | Classified T                     | *Empl Class     | Classified <b>v</b>                |
| Sal Plan                                       | UTA Classified                   | *Sal Plan       | UTA Classified V                   |
| Proposed Salary                                | ,                                | Proposed Salary |                                    |
| Acdmc Rnk                                      |                                  | Acdmc Rnk       |                                    |
| FTE                                            | 1.000000                         | *FTE            | 1.000000                           |
| Stnd Hrs/Wk                                    | 40.00                            | *Stnd Hrs/Wk    | 40.00                              |
| Max Head Cnt                                   | 1                                | *Max Head Cnt   | 1                                  |
| Reports To Pos                                 | 10016860                         | *Reports To Pos | 10016860                           |
| Reports To Name                                | e <sup>Molly Albart</sup>        | Reports To Name | e Molly Albart                     |
| Reports To Emai                                | molly@uta.edu                    | Reports To Emai | molly@uta.edu                      |
| Location Code                                  | ARL                              | Location Code   | ARL                                |
| Mail Drop ID                                   | 19115                            | Mail Drop ID    | 19115                              |
|                                                | Budgeted Position                |                 | Budgeted Position                  |

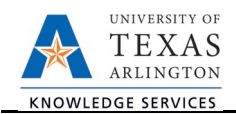

# **REASON: Position (Working) Title Change**

Select this reason code if changing the Position (Working) Title. Update the **Job Title** field. In addition, you can update the Reports To, Location Code and Mail Drop ID (if applicable). Proceed to step six.

| *Reason Position | n (Working) Title Change         |                 |                                  |
|------------------|----------------------------------|-----------------|----------------------------------|
| Current Position | Information                      | Proposed Positi | ion Information                  |
| Position         | 10010118                         | *Position       | 10010118                         |
| Effective Date   | 09/10/2018                       | *Effective Date | 09/10/2018                       |
| Status           | Active T                         | Status          | Active V                         |
| Reason Code      | Position Reports To Change       | Reason Code     | Position Reports To Change       |
| Company          | University of Texas, Arlington   | Company         | University of Texas, Arlington   |
| Business Unit    | UTA09 VP of Student Affairs      | *Business Unit  | UTA09 VP of Student Affairs      |
| Department       | 510010 VP for Student Affairs    | *Department     | 510010 VP for Student Affairs    |
| Job Code         | 19008 Administrative Assistant I | *Job Code       | 19008 Administrative Assistant I |
| Job Title        | Administrative Assistant I       | *Job Title      | Administrative Assistant I       |
| Reg/Temp         | Regular                          | *Reg/Temp       | Regular <b>v</b>                 |
| Full/Part Time   | Full-Time T                      | *Full/Part Time | Full Time V                      |
| FLSA Status      | Nonexempt v                      | *FLSA Status    | Nonexempt v                      |
| Empl Class       | Classified <b>v</b>              | *Empl Class     | Classified v                     |
| Sal Plan         | UTA Classified V                 | *Sal Plan       | UTA Classified V                 |
| Proposed Salary  |                                  | Proposed Salary | y                                |
| Acdmc Rnk        |                                  | Acdmc Rnk       |                                  |
| FTE              | 1.000000                         | *FTE            | 1.000000                         |
| Stnd Hrs/Wk      | 40.00                            | *Stnd Hrs/Wk    | 40.00                            |
| Max Head Cnt     | 1                                | *Max Head Cnt   | 1                                |
| Reports To Pos   | 10016860                         | *Reports To Pos | 10016860                         |
| Reports To Name  | eMolly Albart                    | Reports To Name | e Molly Albart                   |
| Reports To Email | molly@uta.edu                    | Reports To Emai | il molly@uta.edu                 |
| Location Code    | ARL                              | Location Code   | ARL                              |
| Mail Drop ID     | 19115                            | Mail Drop ID    | 19115                            |
|                  | Budgeted Position                |                 | Budgeted Position                |

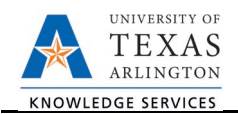

## Working Retiree POS Chg

Select this reason code if making changes to a working retiree position. Update the appropriate fields (i.e. Reg/Temp, Full/Part Time status, FTE, Stnd Hrs/Wk, etc.). Proceed to step six.

| *Reason Working  | Retiree POS Chg 🔹                |                  |                                    |
|------------------|----------------------------------|------------------|------------------------------------|
| Current Position | Information                      | Proposed Positi  | on Information                     |
| Position         | 10010118                         | *Position        | 10010118                           |
| Effective Date   | 09/10/2018                       | *Effective Date  | 09/10/2018                         |
| Status           | Active <b>v</b>                  | Status           | Active <b>v</b>                    |
| Reason Code      | Position Reports To Change       | Reason Code      | Position Reports To Change         |
| Company          | University of Texas, Arlington   | Company          | University of Texas, Arlington     |
| Business Unit    | UTA09 VP of Student Affairs      | *Business Unit   | UTA09 Q VP of Student Affairs      |
| Department       | 510010 VP for Student Affairs    | *Department      | 510010 Q VP for Student Affairs    |
| Job Code         | 19008 Administrative Assistant I | *Job Code        | 19008 Q Administrative Assistant I |
| Job Title        | Administrative Assistant I       | *Job Title       | Administrative Assistant I         |
| Reg/Temp         | Regular                          | *Reg/Temp        | Regular T                          |
| Full/Part Time   | Full-Time v                      | *Full/Part Time  | Full Time                          |
| FLSA Status      | Nonexempt v                      | *FLSA Status     | Nonexempt <b>v</b>                 |
| Empl Class       | Classified T                     | *Empl Class      | Classified <b>v</b>                |
| Sal Plan         | UTA Classified T                 | *Sal Plan        | UTA Classified V                   |
| Proposed Salary  |                                  | Proposed Salary  |                                    |
| Acdmc Rnk        |                                  | Acdmc Rnk        |                                    |
| FTE              | 1.000000                         | *FTE             | 1.000000                           |
| Stnd Hrs/Wk      | 40.00                            | *Stnd Hrs/Wk     | 40.00                              |
| Max Head Cnt     | 1                                | *Max Head Cnt    | 1                                  |
| Reports To Pos   | 10016860                         | *Reports To Pos  | 10016860 Q                         |
| Reports To Name  | Molly Albart                     | Reports To Name  | e Molly Albart                     |
| Reports To Email | molly@uta.edu                    | Reports To Email | molly@uta.edu                      |
| Location Code    | ARL                              | Location Code    | ARL Q                              |
| Mail Drop ID     | 19115                            | Mail Drop ID     | 19115                              |
|                  | Budgeted Position                |                  | Budgeted Position                  |

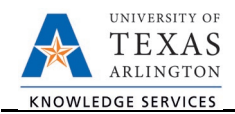

#### **REASON: Re-Organization/Restructure**

Select this reason code if Re-Organization/Restructure changes are required. Update the **Business Unit** and/or **Department** number fields. In addition, you can update the Job Code, FTE, Stnd Hrs/Wk, Reports To, Location Code and Mail Drop ID (if applicable). Proceed to step six.

| *Reason Re-Orga  | anization/Restructure            |                           |                              |
|------------------|----------------------------------|---------------------------|------------------------------|
| Current Position | Information                      | Proposed Position Inform  | nation                       |
| Position         | 10010118                         | *Position 1001011         | 3                            |
| Effective Date   | 09/10/2018                       | *Effective Date 09/10/20  | 18                           |
| Status           | Active T                         | Status Active             | v                            |
| Reason Code      | Position Reports To Change       | Reason Code Position      | Reports To Change            |
| Company          | University of Texas, Arlington   | Company Universit         | ty of Texas, Arlington 🔻     |
| Business Unit    | UTA09 VP of Student Affairs      | *Business Unit UTA09      | Q VP of Student Affairs      |
| Department       | 510010 VP for Student Affairs    | *Department 510010        | Q VP for Student Affairs     |
| Job Code         | 19008 Administrative Assistant I | *Job Code 19008           | Q Administrative Assistant I |
| Job Title        | Administrative Assistant I       | *Job Title Administr      | ative Assistant I            |
| Reg/Temp         | Regular                          | *Reg/Temp Regular         | Ŧ                            |
| Full/Part Time   | Full-Time v                      | *Full/Part Time Full Time | e <b>v</b>                   |
| FLSA Status      | Nonexempt v                      | *FLSA Status Nonexer      | npt 🔻                        |
| Empl Class       | Classified <b>v</b>              | *Empl Classifie           | d 🔻                          |
| Sal Plan         | UTA Classified                   | *Sal Plan UTA Cla         | ssified <b>v</b>             |
| Proposed Salary  |                                  | Proposed Salary           |                              |
| Acdmc Rnk        |                                  | Acdmc Rnk                 |                              |
| FTE              | 1.000000                         | *FTE 1.0000               | 00                           |
| Stnd Hrs/Wk      | 40.00                            | *Stnd Hrs/Wk 40.0         |                              |
| Max Head Cnt     | 1                                | *Max Head Cnt 1           |                              |
| Reports To Pos   | 10016860                         | *Reports To Pos 1001686   | 0 Q                          |
| Reports To Name  | Molly Albart                     | Reports To Name Molly Alb | art                          |
| Reports To Email | molly@uta.edu                    | Reports To Email molly@u  | ta.edu                       |
| Location Code    | ARL                              | Location Code ARL         | Q                            |
| Mail Drop ID     | 19115                            | Mail Drop ID 19115        |                              |
|                  | Budgeted Position                | Budg                      | geted Position               |

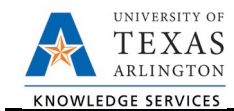

- 6) If changes are required, use the **Proposed Job Information** section to modify compensation details. The Proposed Funding section is available for entry when the following **Reason** codes are selected:
  - FTE/Ben Elig/Reg/Temp
  - Re-Organization/Restructure
  - Reclassification
  - Transfer Vacant Position to New Dept
  - Working Retiree POS Chg

#### If the request is for a Staff or Student, complete the following fields and proceed to step seven:

| Incumbent Job Information                                                                            |                                                                                                    |
|----------------------------------------------------------------------------------------------------|----------------------------------------------------------------------------------------------------|
| Current Job Information                                                                              | Proposed Job Information                                                                                                    |
| Empl ID         1000023232         Crimson, Bella           Empl Record         0                    | Empl ID         1000023232         Crimson, Bella           Empl Record         Pay Chg         •           Comp Frqucy         Monthly         •           FTE         1.000000         Annual Rate @100%           Annual Rate @FTE |
| Current Job Information                                                                              | Proposed Job Information                                                                                                    |
| Empl ID<br>Empl Record 0<br>Comp Frqncy Semi-Monthly<br>FTE 0.475000<br>Current Hourly Rate 8.500000 | Empl ID<br>Empl Record 0 Pay Chg ~<br>Reason<br>Comp Frqucy Semi-Monthly<br>FTE 0.475000<br>Proposed Hourly Rate 8.500000                                                                                                    |

- a. Select a Pay Change Reason.
- b. **The Compensation Frequency** and **FTE (Full Time Equivalency)** defaults with the appropriate value based on the Position number.
- c. Depending on the position type, enter the **Annual Rate** or **Hourly**.

# If the request is for a Faculty, complete the following fields and then proceed to step seven:

| Incumbent Job Information         |                                        |
|-----------------------------------|----------------------------------------|
| Current Job Information           | Proposed Job Information               |
| Empl ID 1000012345 Maverick, Sam  | Empl ID 1000012345 Maverick, Sam       |
| Empl Record 0                     | Empl Record 0 Pay Chg                  |
| Comp Frqncy Contract              | Comp Fraucy Contract                   |
| FTE 1.000000                      | FTE 1.000000                           |
| 9mo Academic Rate @100% 81492.000 | 9mo Academic Rate @100%                |
| 9mo Academic Rate @FTE 81492.000  | 9mo Academic Rate @ FTE                |
| Monthly Rate @FTE 9054.667        | Monthly Rate @FTE                      |
| Contract Information              | Contract Information                   |
| Contract # 7                      | Contract Actn Update Existing Contract |
| Pay Type Faculty 9/12 +           | Pay Type Faculty 9/12                  |
| Payment Term Pay Over 12 Months   | Payment Term Pay Over 12 Months -      |
| Contract Start Date 09/01/2017    | Contract Start Date 09/01/2017         |
| Contract End Date 05/31/2018      | Contract End Date 05/31/2018           |
| Payment End Date 08/31/2018       | Payment End Date 08/31/2018            |
| Contract Worth 81492.000          | Contract Worth                         |
|                                   | Contract Options                       |
|                                   | Renewal Indic Renewal Count 99         |
|                                   | Prorate Hrs in Partial Period          |
|                                   |                                        |

- a. Select a Pay Change Reason from the drop-down menu.
- b. **Proposed 9 MO Academic Rate @ 100%:** Use this field to provide the proposed salary based on a 100% appointment.

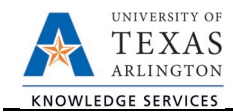

**Note:** Instead of entering the **9 mo Academic Rate** or **Monthly Rate**, complete the **Contract Information** section. Once the **Contract Worth** is entered, the 9 mo Academic and Monthly Rate will default with the appropriate values.

- c. In the Contract Information section complete the following field, if necessary:
  - Enter the **Contract Worth**.
- 7) The funding section displays Current Funding and Proposed Funding. If changes are required, use the Proposed Funding section to update the existing funding source and/or distribution. The Proposed Funding section is available for entry when the following Reason codes are selected:
  - FTE/Ben Elig/Reg/Temp
  - Re-Organization/Restructure
  - Reclassification
  - Transfer Vacant Position to New Dept
  - Working Retiree POS Chg

| urrent Funding First 🕻 1 of 1 D Last                                                                                                    |                                     |                                 |               |        |               |                     |          |              |        |     |
|----------------------------------------------------------------------------------------------------|-------------------------------------|---------------------------------|---------------|--------|---------------|---------------------|----------|--------------|--------|-----|
| Start Date 09/01/2017 Distribution Chartfields Project Info ETTP                                                                                                    |                                     |                                 |               |        |               |                     |          |              |        |     |
| Cost Center                                                                                                    | Cos                                 | t Center Descr                  | Project/Grant | Projec | t Descr       | Funding End<br>Date | Distrb % | Est. Expense |        |     |
| 200069                                                                                                    | 069 LIBERAL ARTS-SUPPORT<br>SERVICE |                                 |               |        |               | 100.000             |          |              |        |     |
| Proposed Fundi                                                                                                    | ng                                  |                                 |               |        |               |                     |          | Find First K | 1 of 1 | ۱ 1 |
| Start Date 09/01/2017 (i) (i) (ii) (iii) (iii) ( |                                     |                                 |               |        |               |                     |          |              |        |     |
| Cost Center                                                                                                    |                                     | Cost Center Descr               | Project/Grant |        | Project Descr | Funding End Date    | Distrb % | Est. Expense |        |     |
| 200069                                                                                                    | Q                                   | LIBERAL ARTS-SUPPORT<br>SERVICE |               |        | L             | 31                  | 100.000  |              | + -    |     |

a. Enter the effective date for the Proposed Funding in the **Start Date** field.

**Note**: The Start Date for the funding change should be the beginning of the Fiscal Year (September 1. eForms that change funding must show the funding for the entire Fiscal Year. If the position was made effective during the Fiscal Year, the funding should start with the effective date of the position.

- b. Enter the **Cost Center, Cost Share** or **Project/Grant** funding the position.
- c. Enter the **Funding End Date**.

**Note:** The **Funding End Date** for Projects or Cost Shares should be the end of the assignment, the project or fiscal year; whichever date is first. If the funding source is a Cost Center, leave the Funding End Date field blank.

d. Enter the funding **Distribution %**.

**Note:** Funding may be split between different Cost Centers, Cost Shares or Projects. The total distribution percentage must equal 100%. Use the plus [+] or minus sign [-] to add/remove an additional funding source.

If you need to enter funding with a different **Start Date**, click the plus sign [+] in the upper-right corner of the **Proposed Funding** section to insert a new row.

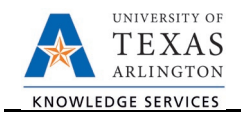

| Prop<br>*Sta | posed<br>art Dat<br>)istribut | Funding<br>09/01/2017<br>ion Chartfiek | is    | Project Info                       |               |   |                  |                  |          | Find First      | 1-5 of | 5 | Last |
|--------------|-------------------------------|----------------------------------------|-------|------------------------------------|---------------|---|------------------|------------------|----------|-----------------|--------|---|------|
| Err          | n Cd                          | Cost Center                            |       | Cost Center Descr                  | Project/Grant |   | Project Descr    | Funding End Date | Distrb % | Est.<br>Expense |        |   |      |
|              |                               | 200069                                 | ٩     | Liberal Arts - Support<br>Services |               | ٩ |                  |                  | 100.000  |                 | +      | - |      |
| *Sta         | art Dat<br>Distribut          | e 11/01/2017<br>ion Chartfiek          | is is | Project Info                       |               |   | 1                |                  |          |                 |        | ÷ |      |
| Err          | n Cd                          | Cost Center                            |       | Cost Center Descr                  | Project/Grant |   | Project Descr    | Funding End Date | Distrb % | Est.<br>Expense |        |   |      |
|              |                               |                                        | ٩     |                                    | 1262402030    | Q | Metroplex Year 3 | 08/31/2018       | 100.000  |                 | +      |   |      |

Once the required fields (indicated with an \*asterisk) are completed, click **Save**. Notice, a **Request ID** number (e.g. 00002621) is assigned and the form status is displaying "Saved".

| Contact Information | חכ              |              |          |                             |
|---------------------|-----------------|--------------|----------|-----------------------------|
| Save                | bmit Approve C  | eny CallBack | Sendback | Cancel Copy Check Funds     |
|                     |                 |              |          |                             |
| Modify P            | osition         |              |          |                             |
| Action              |                 |              |          |                             |
| Actions             | Modify Position | Status       | Saved    | Request ID 00002621         |
| Justification       |                 |              |          | Request Date 03/07/2018     |
|                     |                 |              |          | Processing Messages         |
|                     |                 |              |          | Request History             |
|                     |                 |              |          | Show Current Additional Pay |

- 8) Next, click the Check Funds button to view available funds for the Cost Center, Cost Share, and/or Project used in the Proposed Funding section. The Review Available Funds page is used to view the current condition of your Budget.
  - The **Requested Amount** column displays the estimated expense for the current request and the estimated expenses for any other pending requests on the same cost center or project.
  - Click **OK** to return to the main page of the form.

**Note:** Currently, the **Check Funds** button is not a hard stop for the eForm request. If the Cost Center or Project is overdrawn, the form will still move forward. The end user will only receive a warning.

| Request ID | Account | Account Descr         | Budget       | Assoc Rev | Expenses      | Encumbrance | Pre-Encumb | Available Bal | Requested Amt | Current Encumb | Additional<br>Funds | Net Balance |
|------------|---------|-----------------------|--------------|-----------|---------------|-------------|------------|---------------|---------------|----------------|---------------------|-------------|
|            | A1000   | Staff Salaries        | 1,279,745.00 | 0.00      | -426,956.11   | 199,870.16  | 0.00       | 652,918.73    | 23,787.88     | 0.00           | 23,787.88           | 645,494.4   |
| 00000049   | 51201   | SW Classified         | 0.00         | 0.00      | 0.00          | 0.00        | 0.00       | 0.00          | 8,181.82      | 0.00           | 8,181.82            | 0.0         |
| 00000046   | 51201   | SW Classified         | 0.00         | 0.00      | 0.00          | 0.00        | 0.00       | 0.00          | 8,181.82      | 0.00           | 8,181.82            | 0.0         |
| 00000047   | 51201   | SW Classified         | 0.00         | 0.00      | 0.00          | 0.00        | 0.00       | 0.00          | 7,424.24      | 0.00           | 7,424.24            | 0.0         |
|            | A1200   | Wages                 | 72,045.00    | 0.00      | -84,292.05    | 0.00        | 0.00       | -12,247.05    | 0.00          | 0.00           | 0.00                | -12,247.0   |
|            | A2000   | Faculty & TA Salaries | 0.00         | 0.00      | 0.00          | 0.00        | 0.00       | 0.00          | 0.00          | 0.00           | 0.00                | 0.0         |
|            | A3000   | Payroll Related Costs | 468,853.00   | 0.00      | -149,175.75   | 0.00        | 0.00       | 319,677.25    | 0.00          | 0.00           | 0.00                | 319,677.2   |
|            | A4000   | Operating Expenses    | 1,371,885.27 | 0.00      | -240,505.21   | 2,212.00    | 0.00       | 1,129,168.06  | 0.00          | 0.00           | 0.00                | 1,129,168.0 |
|            | A7000   | Expense Transfers     | 551,275.00   | 0.00      | -551,275.00   | 0.00        | 0.00       | 0.00          | 0.00          | 0.00           | 0.00                | 0.0         |
|            | Totals  |                       | 3.743.803.27 | 0.00      | -1.452.204.12 | 202.082.16  | 0.00       | 2.089.516.99  | 23,787.88     | 0.00           | 23,787.88           | 2.065.729.1 |

Blue = the current eForm request

Pink = other pending eForm requests

Yellow = the budgetary account line is overdrawn (e.g. A1200)

Red = the overall budget is overdrawn

9) Expand the **Attachments** section and click the **Add/Delete** button to upload relevant support documentation. (Optional)

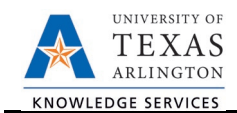

10) Expand the **Comments** section and click the **Add/Edit** button to include any special remarks. (Optional)

| ✓ Attachments |      |               |                  |                           |
|---------------|------|---------------|------------------|---------------------------|
| Туре          | Note | Attached File | Attach Date/Time | Ву                        |
| 1             |      |               |                  |                           |
| Add/Dele      | ete  |               |                  |                           |
| ▼ Comments    |      |               |                  | Find First 🚺 1 of 1 🕨 Las |
|               |      |               |                  | Add/Edit                  |
| Comment By    | C    | )ateTime      |                  |                           |

11) If applicable, expand the **Contact Information** section to add the name and telephone number of a secondary contact for the Modify Position form.

| 🗢 Contact Info | rmation               |                              |  |  |  |  |  |  |  |
|----------------|-----------------------|------------------------------|--|--|--|--|--|--|--|
| Entered By     |                       |                              |  |  |  |  |  |  |  |
| Name           | Allyson Bak           | er                           |  |  |  |  |  |  |  |
| Phone          | 817/272-21            | 817/272-2155                 |  |  |  |  |  |  |  |
| Email ID       | allyson.baker@uta.edu |                              |  |  |  |  |  |  |  |
| Dept ID        | 320105                | Business Technology Services |  |  |  |  |  |  |  |
| Secondary Co   | ontact                |                              |  |  |  |  |  |  |  |
| Name           |                       |                              |  |  |  |  |  |  |  |
| Phone          |                       |                              |  |  |  |  |  |  |  |

12) After completing the eForm, click the **Submit** button to send the document for approval. The eForm **Status** changes to "Pending Approvals" and the current routing is displayed.